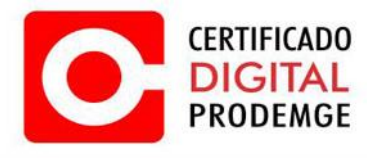

## MANUAL ANDROID

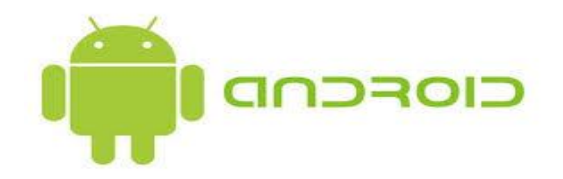

Versão 1

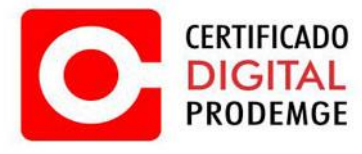

Para realizar a configuração do Certificado Digital Prodemge siga os procedimentos abaixo:

**OBS:** Para utilização do certificado do TIPO A1 em seu tablet, é necessário realizar a emissão em um computador que possua sistema Operacional Windows de acordo com os prérequisitos informados no link: <u>https://wwws.prodemge.gov.br/suporte/requisitos#para-</u> emitir-seu-certificado-digital-a1-ou-a3.

## INSTALAÇÃO

- 1. É necessário utilizar o navegador Google Chrome.
  - É necessário que possua seu certificado do tipo A1 já emitido e salvo em seu e-mail pessoal por questões de back-up e facilidade de instalação em seu Tablet.
- 2. Acesse <u>https://wwws.prodemge.gov.br</u>, clique no menu "Suporte", "Cadeias de Certificação".

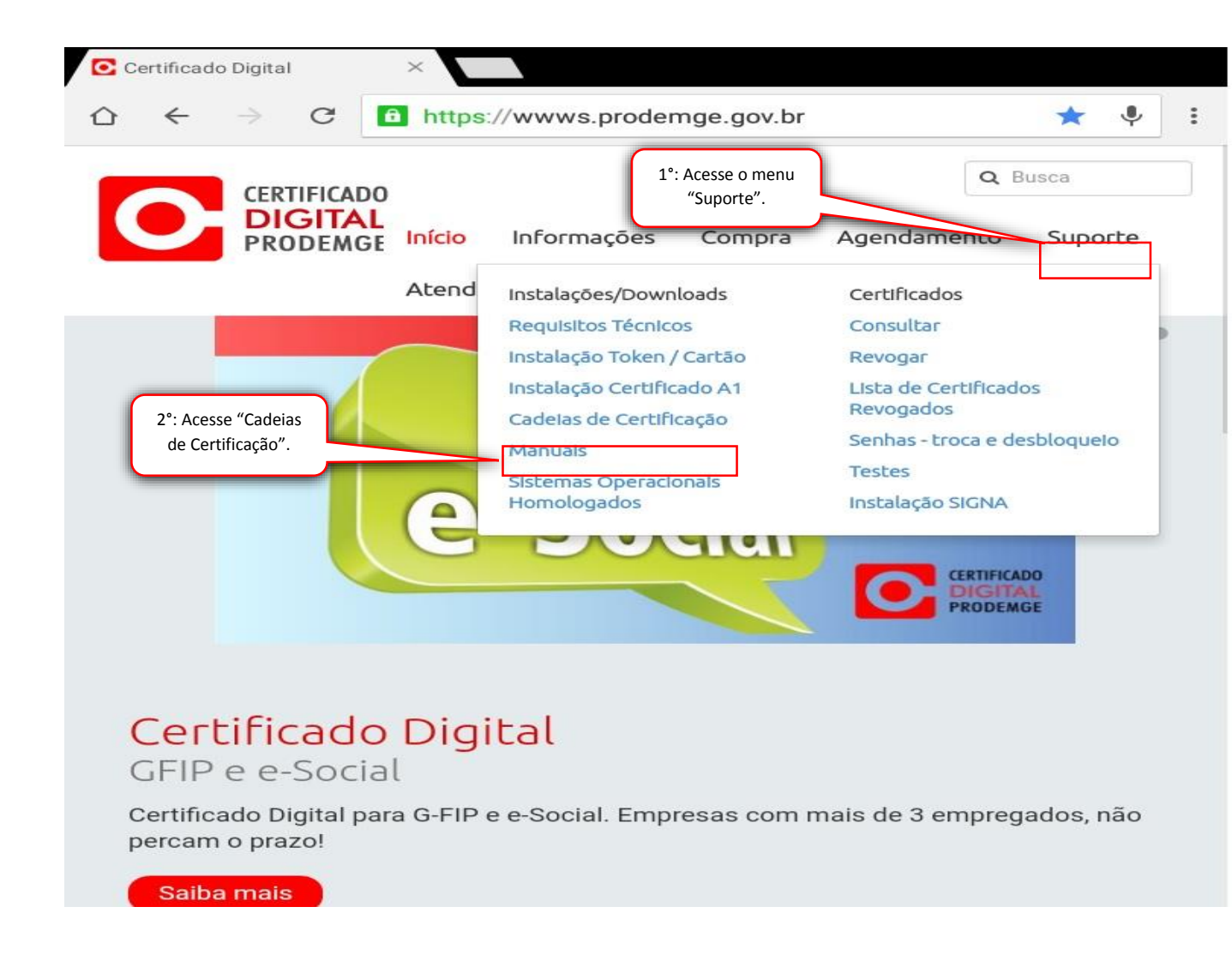

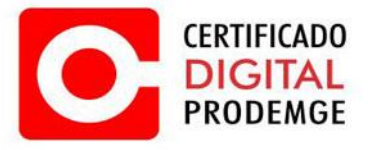

**3.** Navegue até "Cadeias AC Prodemge individuais", escolha o menu de acordo com a data de emissão do seu certificado e instale cada um dos certificados apresentados.

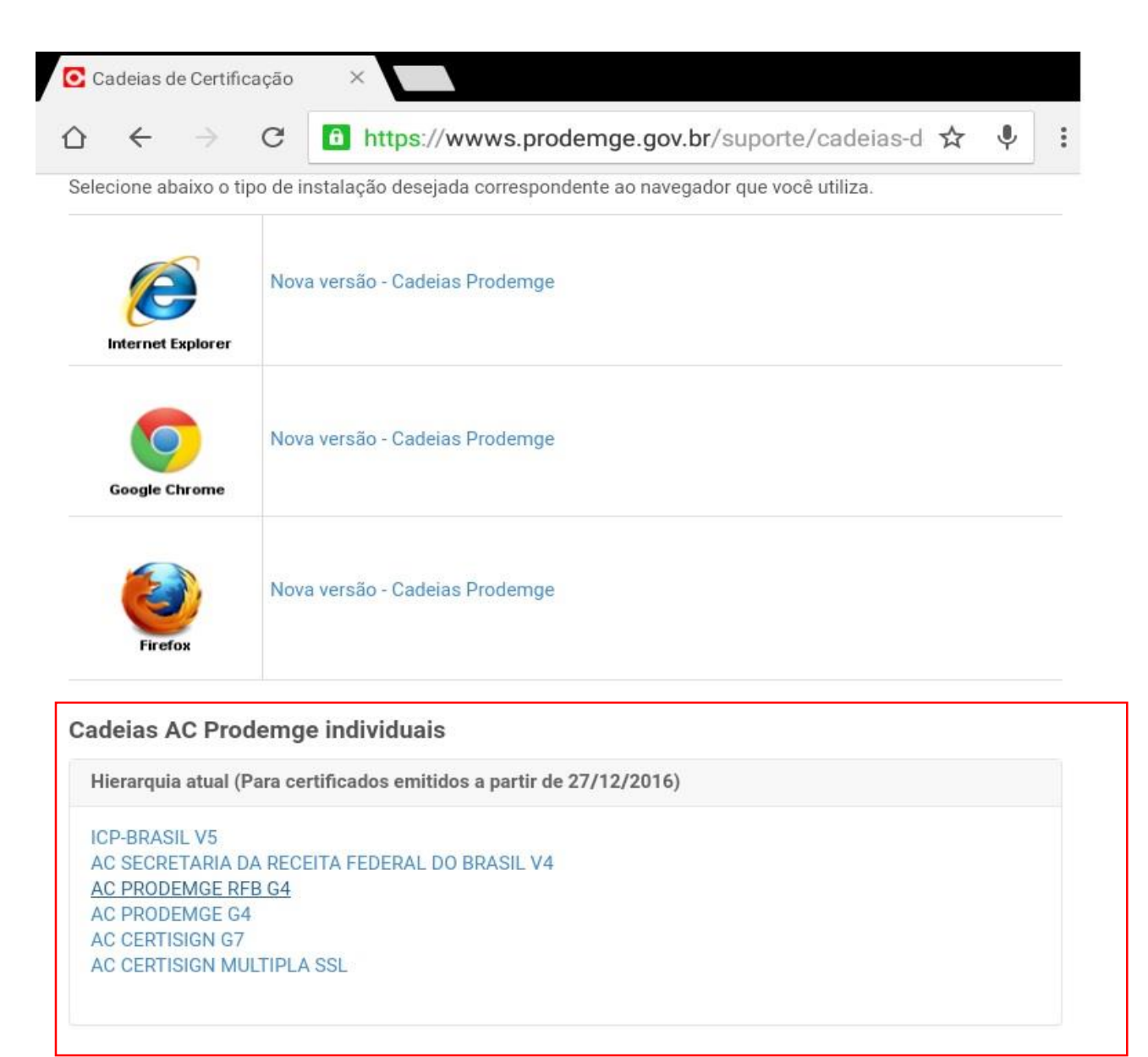

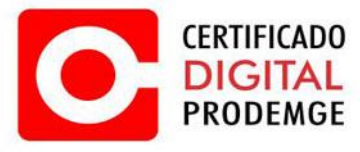

**4.** Ao clicar no certificado, seu dispositivo abrirá automaticamente o menu de configurações para instalação do mesmo.

Digite o nome do certificado a ser instalado e clique em "OK". **Repita o passo para cada certificado disponível.** 

| lecione abaixo o ti | po de instalação desejada correspond     | ente ao navegador que v | ocê utiliza. |                |
|---------------------|------------------------------------------|-------------------------|--------------|----------------|
| Ø                   | Nome do certificado                      |                         |              |                |
| Internet Explorer   | Nome do certificado                      |                         |              |                |
| 6                   | Usado para                               |                         |              |                |
| Google Chrome       | VPN e aplicativos                        |                         | v            |                |
|                     | Conteúdo do pacote:<br>Um certificado CA |                         |              | Clique<br>"OK" |
| Elector             |                                          | CANCELAR                | OK           |                |

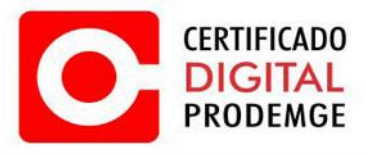

5. Clique em "OK".

Repita o passo "4" para todos os certificados disponíveis.

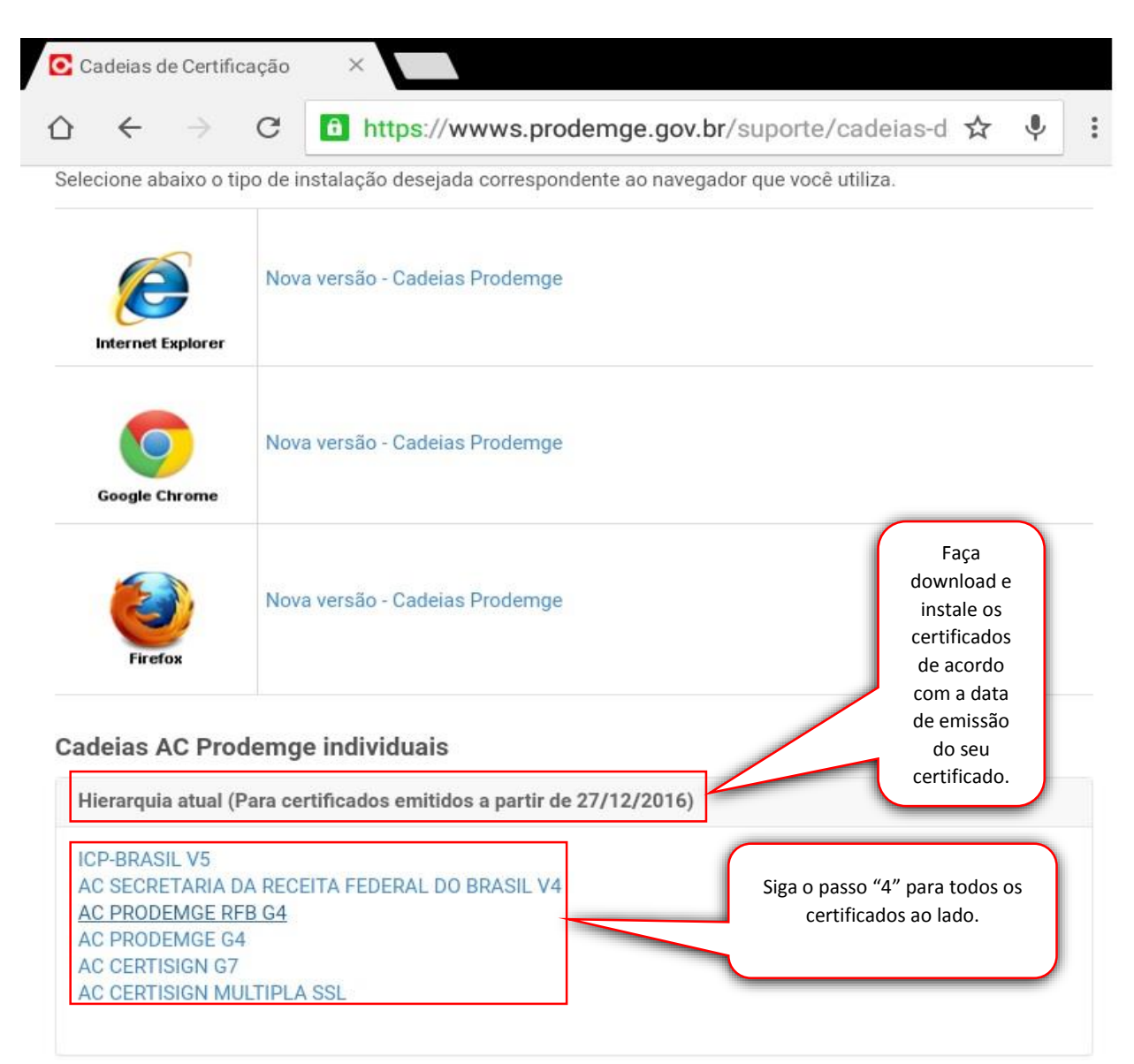

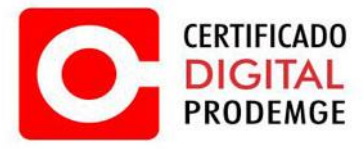

6. Acesse o local onde seu certificado do tipo A1 está salvo (preferencialmente seu email).

Baixe o arquivo .pfx

```
Assunto: Certificado A1 - Backup

De: prodemge.gov.br> [+] [x]

Data: 03/04/2017 15:53:11

Destinatário: @prodemge.gov.br [...]

Anexos: A1_BACKUP.pfx (5 KB)

Certificado A1 - Backup - Email

---

Gerência de Operações de Certificação Digital

PRODEMGE – Companhia de Tecnologia da Informação do Estado de Minas Gerais
```

**7.** Ao clicar sobre seu certificado, seu dispositivo abrirá automaticamente o menu de configurações para instalação do mesmo.

Clique em "OK".

| Nome do certificado                                                      |          |    |        |          |
|--------------------------------------------------------------------------|----------|----|--------|----------|
| Nome do certificado<br>VASCONCELOS                                       |          |    |        |          |
| Usado para                                                               |          |    |        |          |
| VPN e aplicativos                                                        |          | *  |        |          |
| Conteúdo do pacote:<br>Um código de usuário<br>Um certificado de usuário |          |    | Clique | em "OK". |
|                                                                          | CANCELAR | OK | ~      | )        |

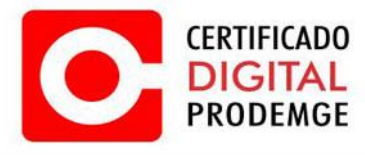

8. Digite a senha do seu certificado, em seguida clique em "OK".

| Digite sua | Extrair certificado                          |                    |
|------------|----------------------------------------------|--------------------|
| senna.     | Insira a senha para extrair os certificados. | Clique em<br>"ok". |
|            | CANCELAR OK                                  |                    |

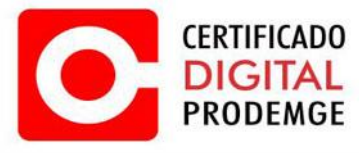

**9.** Todos os componentes necessários para o funcionamento do seu Certificado Digital Prodemge foram instalados.

Acesse o portal do e-cac da Receita Federal para fins de testes e clique no acesso com certificado digital.

|                                                                                                    |                       |            |                          |                    | 01101 paid                                    |                     | <u></u> |
|----------------------------------------------------------------------------------------------------|-----------------------|------------|--------------------------|--------------------|-----------------------------------------------|---------------------|---------|
| BRAZIL                                                                                                    | Services              |            | Participate              | Information access | Legislation                                   | Information channel | s 🚺     |
|                                                                                                    |                       |            |                          |                    |                                               |                     |         |
| Peccita Federal                                                                                                    |                       | cóc        | NGO DE ACESSO            | CERT               | IFICADO DIGITAL                               |                     |         |
| e                                                                                                    |                       |            | CPF/CNPJ                 |                    | Se você já possui certificado digital, clique |                     |         |
| Este portal deve ser utilizado apenas pelo próprio contribuinte, por seus<br>procuradores ou por pessoas devidamente autorizadas. Para cadastrar um procurador, o contribuinte pode utilizar: a opção "Procuração Betrônica", disponível no Portal e CAC (o<br>contribuinte e seu procurador precisam ter certificado digital); a opção "Solotação de Procuração para a Receta Federal", a opção "Solotação de Procuração para a Receta Federal", |                       | CÓDIGO DE  | ACESSO                   | Certificado        |                                               |                     |         |
|                                                                                                    |                       | SENHA      |                          | Saiba como         |                                               |                     |         |
| tor c                                                                                                    | certificado digital). |            |                          | Avançar            |                                               |                     | 7/      |
| ATENÇÃO:<br>As informações contidas nos sistemas informatizados da<br>Administração Dibliça estão postendas nos sobil. Todo acesos                                                                                                    |                       | Saiba como | gerar o código de acesso |                    |                                               | Clique p            |         |

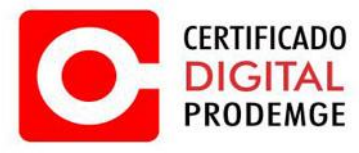

**10.** Selecione o seu certificado digital.

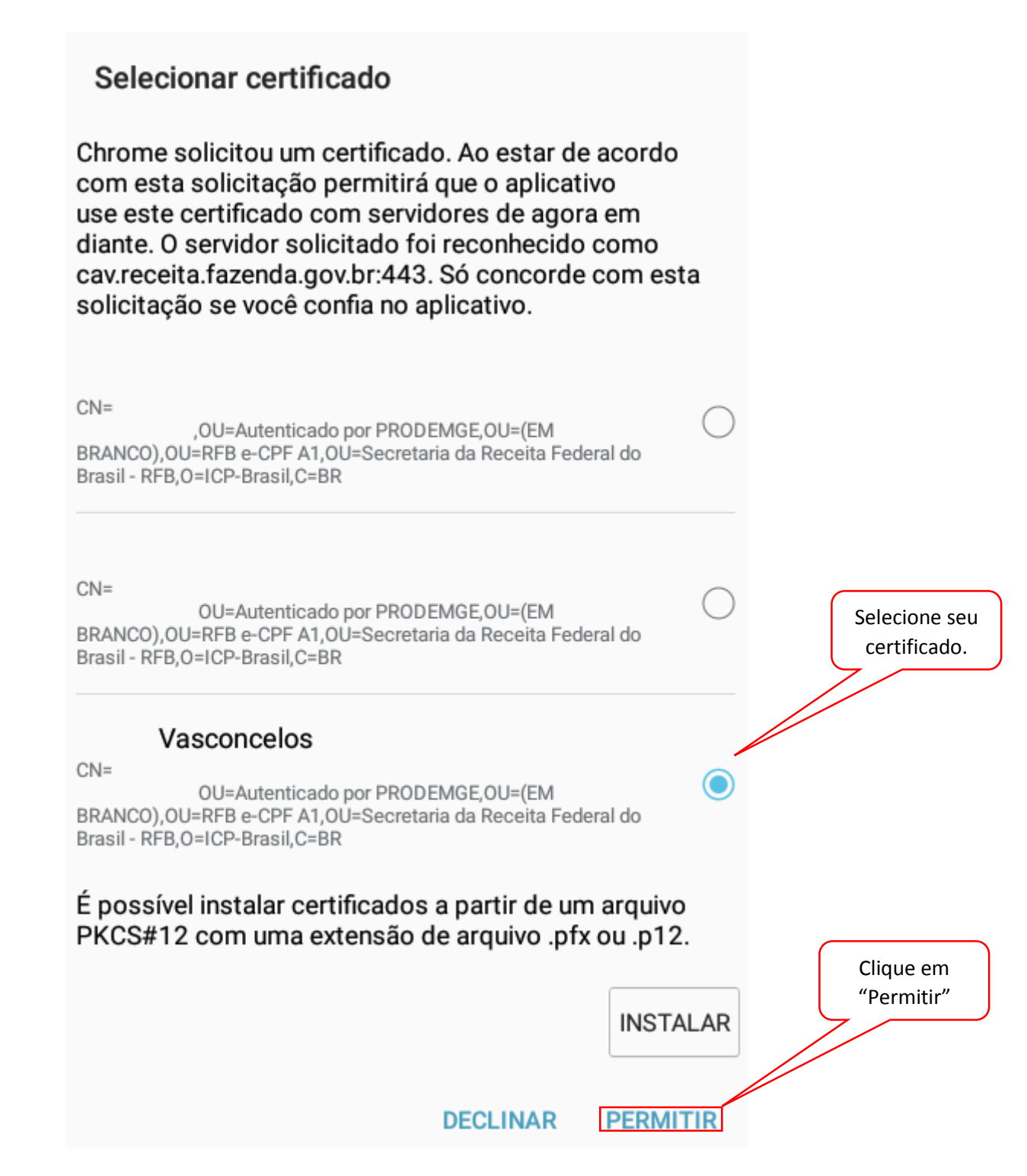

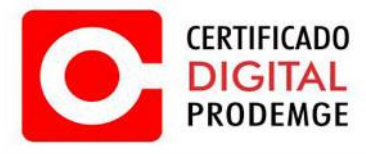

## **11.** Seu certificado está funcionando corretamente!

| BRAZIL Services                                                    |                                     | Participate            | Information access         | Legislation           | Information channels                   |  |
|--------------------------------------------------------------------|-------------------------------------|------------------------|----------------------------|-----------------------|----------------------------------------|--|
| Receita Federal                                                    | Titular do Certificado:             | VASCONCELOS            |                            |                       | Sair com Segurar                       |  |
|                                                                    | LOCALIZAR SERVIÇO                   |                        | ۹                          | 🦂 Alterar perfil de a | cesso 🛛 💟 Acesse a sua <u>caixa po</u> |  |
| IVIÇOS EM DESTAQUE                                                 |                                     | _                      |                            |                       |                                        |  |
| Sistema de Leião Eletrônico -<br>SLE                               | Cadastros                           | Certidões e Situa      | ação Fiscal Cob            | ança e Fiscalização   |                                        |  |
| Processos Digitais (e-<br>Processo)                                | Declarações e Demonstrativos        | Divida Ativa d         | ta União Leg               | Islação e Processo    |                                        |  |
| Opção pelo Domícilio<br>Tributário Eletrônico - DTE                | Pagamentos e Parcelamentos          | Restituição e Cor      | mpensação Ser              | has e Procurações     |                                        |  |
| Cadastro, Consulta e<br>Cancelamento – Procuração<br>para e-CAC    | Outros                              |                        |                            |                       |                                        |  |
| RVIÇOS MAIS ACESSADOS                                              |                                     |                        |                            |                       |                                        |  |
| Extrato do Processamento da<br>DIRPF                               | Prezado Contribuinte,               |                        |                            |                       |                                        |  |
| Consulta Pendências -<br>Situação Fiscal                           | Seia bem-vindo ao Portal e-CAC      | da Receita Federal u   | im ambiente seguro, onde   | você pode utilizar d  | ezenas de servicos com maior           |  |
| Calxa Postal                                                       | conforto e comodidade.              |                        |                            |                       |                                        |  |
| Consulta Pendências -<br>Situação Fiscal-Relatório<br>Complementar | Ao concluir o uso do portal, para   | garantir a proteção    | de seus dados, lembre-se   | sempre de clicar no   | botão "Sair com segurança".            |  |
|                                                                    | Alterar perfil de acesso            |                        |                            |                       |                                        |  |
|                                                                    | Para utilizar os serviços disponil  | bilizados como respo   | onsável legal, procurador, | empresa filial ou suc | essora, é necessário alterar o         |  |
|                                                                    | perfil de acesso.                   |                        |                            |                       |                                        |  |
|                                                                    | Novidades                           |                        |                            |                       |                                        |  |
|                                                                    | Para facilitar a utilização do e-Pr | rocesso foi criado o l | Manual Simplificado do e-  | Processo no Portal e  | -CAC .                                 |  |
|                                                                    | Notícias                            |                        |                            |                       |                                        |  |
|                                                                    | Acompanhe as notícias e alteraç     | ções recentes em sei   | rviços que estão no portal | e-CAC. Clique aqui p  | ara visualizá-las.                     |  |
|                                                                    | Serviços disponíveis fora do Por    | tal e-CAC              |                            |                       |                                        |  |
|                                                                    |                                     |                        |                            |                       |                                        |  |